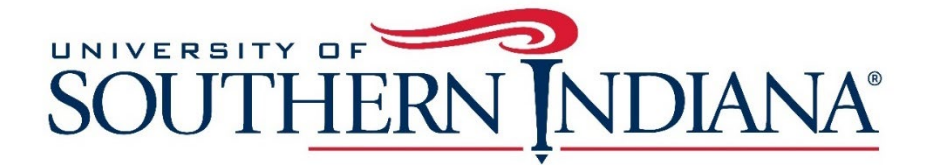

## Indiana SPARK Learning Lab Trainings: How to Register for CEUs

\*Be sure you have completed the first step by submitting your certificate of completion for each CEU request at <u>usi.edu/spark</u>. Training completion MUST be verified by USI before completing the registration process, below.

- 1. Visit www.usi.edu/sparkregistration
- 2. Select the title of the training you completed, below.

| SPARK! Establishing Routines for Infants and Toddlers that Promote Health and Safety Online (SPK 101) |
|----------------------------------------------------------------------------------------------------|
| SPARK! Financial Health: Financial Goals and Cost Benefit Analysis Online (SPK 102)                   |
| SPARK! Authentic Assessment in Early Childhood Settings Online (SPK 103)                              |
| SPARK! Managing Challenging Behavior in Child Care Settings Online (SPK 104)                          |
| SPARK! Setting the Stage for Positive Behavior in School-Age Settings Online (SPK 105)                |
| SPARK! Helping School-Age Children Express Their Feelings Online (SPK 106)                            |
| SPARK! Financial Health: Elements of Budgeting Online (SPK 107)                                       |
| SPARK! Building Routines to Meet the Needs of Infants and Toddlers Online (SPK 108)                   |
| SPARK! Reframing and Responding to Behaviors that Challenge You-Part 1 (Online)<br>(SPK 109)          |
| SPARK! Reframing and Responding to Behaviors that Challenge You-Part 2 (Online)                       |

(SPK 110)

3. On the next page, you will see several sections. Each section is a full year in length, from July 1 of one year to June 30 of the following year. [IMPORTANT] Click the blue "Add to Cart" button for the course section that corresponds to the date you completed your training.

## SOUTHERN NDIANA

| USI LIFELONG LEARNING   SIGN IN   VIEW CART     HELP                                                                                                    |
|----------------------------------------------------------------------------------------------------|
| SPARK! Establishing Routines for Infants and Toddlers that Promote Health and Safety -<br>Online<br>Explore the developmental needs of infants and toddlers as it relates to establishing routines for their health and safety<br>requirements. In particular, incorporate routines to support infant and toddler feeding, safe and healthy sleep<br>environments, and diapering and toilet training. |
| SPARKI Establishing Routines for Infants and Toddlers that Promote Health and Safety - Online - SPK101-001<br>Date: 7/1/2019 - 6/30/2020<br>Contact Hours: 1<br>Fee: \$15.00<br>Add this section to your cart if you completed the above training between 7/1/2019 and 6/30/2020.<br>Add To Cant                                                                                                    |
| SPARKI Establishing Routines for Infants and Toddlers that Promote Health and Safety - Online - SPK101-002<br>Date: 7/1/2020 - 6/30/2021<br>Contact Hours: 1<br>Fee: \$15.00<br>Add this section to your cart If you completed the above training between 7/1/2020 and 6/30/2021.<br>Add To Cart                                                                                                    |
| SPARKI Establishing Routines for Infants and Toddlers that Promote Health and Safety - Online - SPK101-003 Date: 7/1/2021 - 6/30/2022 Contact Hours: 1 Fee: \$15.00 Add this section to your cart if you completed the above training between 7/1/2021 and 6/30/2022. Add To Cart                                                                                                    |
| SPARKI Establishing Routines for Infants and Toddlers that Promote Health and Safety - Online - SPK101-004<br>Date: 7/1/2022 - 6/30/2023<br>Contact Hours: 1<br>Fee: \$15.00<br>Add this section to your cart if you completed the above training between 7/1/2022 and 6/30/2023.                                                                                                    |
| Add To Cart                                                                                                    |

#### 4. Click Check Out

| SOUTHERN INDIANA |                                                                                                    |                                |                       |                                |
|------------------|----------------------------------------------------------------------------------------------------|--------------------------------|-----------------------|--------------------------------|
|                  |                                                                                                    |                                | USI LIFE              | LONG LEARNING   SIGN IN   VIEW |
|                  | Shopping Cart<br>Preview the items in your cart                                                                                                    | t. When you are ready to purch | ase, click Check Out. |                                |
|                  | ltem                                                                                                    | Price                          | Details               | 1                              |
|                  | SPARKI Authentic Early<br>Assessment in Early<br>Childhood Settings - Online<br>Section 001<br>12:00 AM-12:00 AM<br>1/1/2021-6/30/2025<br>1 Sessions WEB, Room:<br>Asynchronous<br>Instructor: | \$15.00                        | Remove item           | •                              |
|                  | TOTAL:                                                                                                    | \$15.00                        |                       |                                |
|                  |                                                                                                    | _                              | Select One            | . v                            |
|                  |                                                                                                    |                                | Check Out             |                                |
|                  |                                                                                                    |                                |                       |                                |

5. <u>Returning customers</u> should log into their existing CampusCE accounts. <u>New customers</u> should complete the fields under Create New Account; then click on the blue "Create Account" button.

[IMPORTANT] Save this log-in information as you will need it again for future CEU registration as well as to download each certificate. 6. If a message displays that a username has already been used, select a different username. Then select the "Create Account" button once you've re-entered your password and email address.

| You must sign in to your account to registe                                                                                                    | r for courses.                                                                                                    |
|----------------------------------------------------------------------------------------------------|----------------------------------------------------------------------------------------------------|
| <ul> <li>If you do not have an account, you can a</li> <li>Sign in to an existing account by entering</li> </ul>                                                                             | xreate a new account by specifying a username, password and email address.<br>Ig your username and password.                                  |
| If you wish to register another person (child<br>account.                                                                                                    | 1, spouse, etc.) please sign out of your account and create an account for that person or sign into that persons                              |
| When creating your username:                                                                                                    |                                                                                                    |
| <ul> <li>Choose something unique to you.</li> <li>It must be a minimum of six characters</li> <li>You may use any combination of letters</li> <li>Username is not case-sensitive.</li> </ul> | and maximum of 40 characters with no space.<br>and numbers.                                                                                   |
| When creating your password:                                                                                                    |                                                                                                    |
| It must be a minimum of six characters.     You may use any combination of upper     Password is case-sensitive and must be Sign In to Existing Account                                      | and lower case letters, numbers and special characters (!@#\$%^&*+= ↔?/\).<br>e entered exactly the same way each time.<br>Create New Account |
| Username:                                                                                                    | Username:                                                                                                    |
| Password:                                                                                                    | Password:                                                                                                    |
|                                                                                                    | 0                                                                                                    |
| Sign in                                                                                                    | Retype password:                                                                                                    |
|                                                                                                    | •                                                                                                    |
|                                                                                                    | Email:                                                                                                    |
| Find My Username                                                                                                    |                                                                                                    |
|                                                                                                    | Retype email:                                                                                                    |
| Reset My Password                                                                                                    |                                                                                                    |
| Reset My Password                                                                                                    |                                                                                                    |
| Reset My Password                                                                                                    | Create Account                                                                                                    |

| 8600 University Blvd Evensville IN 47712 | Calendar   | Campus Map   | UNIVERSITY OF |
|------------------------------------------|------------|--------------|---------------|
|                                          | Employment | Virtual Tour | SOUTHERN      |

7. <u>New customers</u> will be asked to complete the Create New Account form. Click the Submit button once finished answering the account creation questions. <u>Returning customers</u> can skip to Step 8.

| Title:           | None v                          |   |  |
|------------------|---------------------------------|---|--|
| First name:      |                                 |   |  |
| Initial:         |                                 |   |  |
| Last name:       |                                 |   |  |
| Employer:        |                                 |   |  |
| Address 1:       |                                 |   |  |
| Address 2:       |                                 |   |  |
| City:            |                                 |   |  |
| State :          | Indiana 🔻                       |   |  |
| Zin Code:        |                                 | 1 |  |
| Day phone:       | - Ext.                          |   |  |
| Eve phone:       | - Ext.                          |   |  |
| Mobile:          |                                 |   |  |
| Date Of Birth:   |                                 |   |  |
| Orrestiant       | (MM/DD/YYYY)                    |   |  |
| Occupation:      |                                 |   |  |
| Secret Question: | Select a Question from the list |   |  |
| Secret Answer:   |                                 |   |  |
| Gender:          | No Answer 🔻                     |   |  |
| Gender.          |                                 |   |  |

#### CREATE NEW ACCOUNT: MY INFORMATION

Enter your contact information and click Submit.

- 8. Both new and returning users should be in the Shopping Cart area and see the course in the cart.
- 9. [IMPORTANT] If you need CEUs for more than one course, select "USI LIFELONG LEARNING" in the upper right-hand corner.

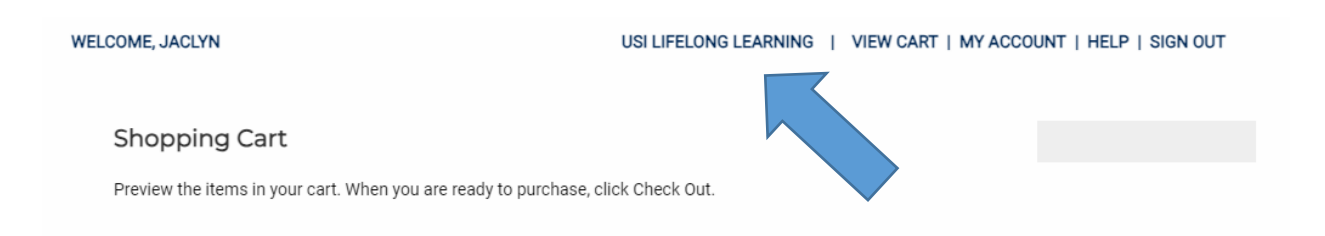

- a. You will land on usi.edu/lifelonglearning
- b. Select the Professional Development tile

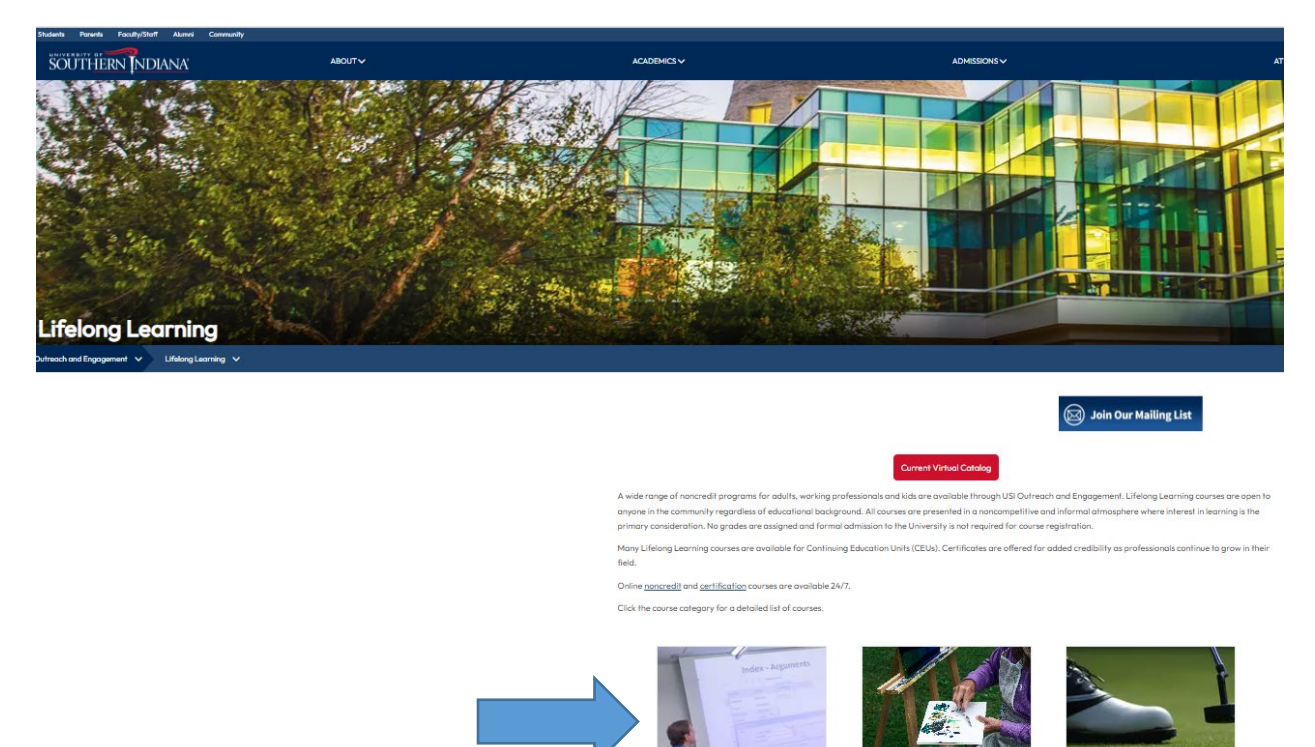

- c. Under the Education heading, select SPARK Learning Lab CEUs for Early Childhood Educators
- d. You'll return to **usi.edu/sparkregistration**, where you can proceed to select a different course and add the correct section to your cart, based on the year you completed the training.
- e. Repeat as many times as needed.

# 10. Once you've finished adding course sections to your cart, select Check Out to proceed to the payment screen.

| tem                                                                                                    | Price   | Details            |                  |
|----------------------------------------------------------------------------------------------------|---------|--------------------|------------------|
| SPARK! Authentic Early<br>Assessment in Early<br>Childhood Settings - Online<br>Section 001<br>12:00 AM-12:00 AM<br>1/1/2021-6/30/2025<br>1 Sessions WEB, Room:<br>Asynchronous<br>Instructor: | \$15.00 | <u>Remove item</u> |                  |
| TOTAL:                                                                                                    | \$15.00 |                    |                  |
|                                                                                                    |         | How did you        | u hear about us? |
|                                                                                                    |         | Select (           | One *            |

11. Next, you will see an information summary screen.

#### CHECK OUT : MY INFORMATION

Enter your contact information and click Next.

| Required fields ar | e indicated by an asterisk (*) |  |
|--------------------|--------------------------------|--|
|                    |                                |  |
| Title:             | None                           |  |
|                    |                                |  |
| * First name:      |                                |  |
| Initial:           |                                |  |
| * Last name:       |                                |  |
| Employer:          |                                |  |
| * Address 1:       |                                |  |
| Address 2:         |                                |  |
| * City:            |                                |  |
| * State :          |                                |  |
| * Zip Code:        |                                |  |
| * Day phone:       |                                |  |
| Eve phone:         |                                |  |
| * Date Of Birth:   |                                |  |
| E-mail:            |                                |  |
|                    |                                |  |
|                    |                                |  |
| Check here to of   |                                |  |
|                    |                                |  |

### 12. Select Next (promo codes are not available for CEU registrations)

| CHECK OUT : APPLY PROMO CODES                                               |    |   | 1: Registration<br>2: My Information |
|-----------------------------------------------------------------------------|----|---|--------------------------------------|
| On this page, you can apply promo codes. Click the next button to continue. | _  |   | 3: Apply promo codes                 |
| Promo Code:                                                                 | _  |   |                                      |
| Арріу                                                                       | -  |   |                                      |
|                                                                             |    |   |                                      |
|                                                                             |    |   |                                      |
|                                                                             |    | 1 |                                      |
| Previous No                                                                 | xt |   |                                      |

#### 13. Select your payment method and click Next

#### CHECK OUT : PAYMENT METHOD

Choose a method of payment, enter the appropriate information and click Next.

If you are paying by check, please call USI Outreach and Engagement at 812-464-1989. If you are paying by USI employee fee waiver, please continue until you are prompted to enter your payment information, then complete the employee waiver form.

| Payment type: Credit or Debit Card 💌 |   |
|--------------------------------------|---|
| Previous Nex                         | t |

14. Enter payment information and click Next.

Note a checkbox is available if your contact information is the same as your billing information.

| Enter your billing information and click Next.                                                      |  |
|----------------------------------------------------------------------------------------------------|--|
| My contact and billing information are the same<br>Required fields are indicated by an asterisk (*) |  |
| Title: None 🔻                                                                                       |  |
| * First name:                                                                                       |  |
| Initial:                                                                                            |  |
| * Last name:                                                                                        |  |
| * Address 1:                                                                                        |  |
| * City:                                                                                             |  |
| * State : Indiana 🔻                                                                                 |  |
| * Zip Code:                                                                                         |  |
| * Day phone:     Ext.      Eve phone:     Fxt                                                       |  |
| E-mail:                                                                                             |  |
|                                                                                                    |  |
| Previous Next                                                                                       |  |

#### CHECK OUT : BILLING INFORMATION

| 'erify that your order, billing a                                                                                                    | ddress and payment inform | ation are correct. Click Purchase | e to submit your order. | 2: My Information<br>3: Apply promo co<br>4: Payment Metho<br>5: Billing Informati |
|----------------------------------------------------------------------------------------------------|---------------------------|-----------------------------------|-------------------------|------------------------------------------------------------------------------------|
| tem                                                                                                    | Price                     | Details                           |                         | 6: Purchase                                                                        |
| SPARK! Authentic Early Ass<br>essment in Early Childhood<br>Settings - Online<br>Section 001<br>12:00 AM-12:00 AM 1/1/20<br>21-6/30/2025<br>1 Sessions WEB, Room: Asy<br>nchronous<br>Instructor: | \$15.00                   |                                   |                         |                                                                                    |
| Subtotal<br>Balance                                                                                                    | \$15.00<br>\$15.00        |                                   | -                       |                                                                                    |
| Billing information Change                                                                                                    | Payment informat          | tion Change                       |                         |                                                                                    |

15. Review your order and select Purchase.

- 16. You will receive several confirmation emails from USI Outreach & Engagement verifying that you have an account in our CampusCE system. You also will receive an email with the subject line, "Your registration has been confirmed." The email shows the name of the course and the dollar amount paid.
- 17. Within ten business days, you will receive an email from outreach@usi.edu notifying you that your CEU certificate is available in CampusCE.
  - a. Detailed directions will be included in the body of the email.
  - b. The CampusCE login page is here: <u>https://www.campusce.net/usi/account/Signin.aspx</u>

**Questions?** Outreach & Engagement is open from 8 a.m.-4:30 p.m. Central time and can be reached at 812-464-1989 or <u>outreach@usi.edu</u>